**Quick Reference Card MMO3 - Display Material Master Data** 

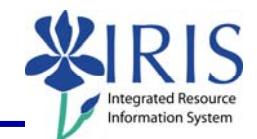

**Process:** MM03 displays a material master record, including such information as whether the material is CDM Relevant, hazardous, or contains latex; the unit of measure, part number, distributor, and manufacturer; and the moving price.

Role: Materials Management Administrator

Frequency: When needed

| BEGINNING                                                                                                    |                                                                                                    |
|----------------------------------------------------------------------------------------------------|----------------------------------------------------------------------------------------------------|
| Enter the transaction code                                                                                                    | ММОЗ                                                                                                    |
| Display Material (Initial Screen)                                                                                                    |                                                                                                    |
| Enter the material number in the <b>Material</b> field. If you do not know the number, click on the <b>Possible Entries</b> icon<br>to perform a search. Use the information you have (for example, vendor or material name) to find the material number. | Display Material (Initial Screen)         Select view(s)       Organizational levels       Data         Material       32-00       😅 |
| Once the material number is entered, click<br>on the <b>Select View(s)</b> button on the<br>application toolbar                                                                                                    | Select view(s) Organizational levels Data                                                                                            |
| A list of options will appear.<br>Click in the gray box to the left of <b>Basic</b><br><b>Data 1</b> to select it.                                                                                                    | View Basic Data 1 Basic Data 2 Purchasing Foreign Trade: Import Data Purchase Order Text                                             |
| Click on the <b>Continue</b> icon at the bottom of the list of options                                                                                                    |                                                                                                    |
| Display Material (Stocked Hospital Supplies)                                                                                                    |                                                                                                    |
| A new screen will display a series of tabs showing main data.                                                                                                    | Basic data 1 Basic data 2 Purchasing     Material 32-00 GAUZE 4X4 TUB                                                                |
| Click on the <b>Basic Data 1</b> tab and look in<br>the <b>UKY Data</b> section to see if the material<br>is <b>CDM Relevant</b> , <b>Haz Mat</b> (hazardous<br>material), or contains <b>Latex</b> .                                                     | UKY Data<br>CDM Relevant? Haz.Mat Latex<br>Materials CDM:                                                                            |
| To see more data, click on the <b>Additional Data</b> button on the application toolbar.                                                                                                    | 📑 🔿 Additional data 🔓 Organizational levels                                                                                          |

## Quick Reference Card MMO3 - Display Material Master Data

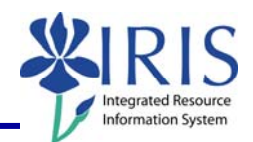

| A new screen will display another series of tabs showing additional information.                                                                                                    | Descriptions Units of measure Additional EANs<br>(Material) 32-00 GAUZE 4X4 TUB                                                                         |  |
|----------------------------------------------------------------------------------------------------|----------------------------------------------------------------------------------------------------|--|
| For example, to see how the material is packaged, click on the <b>Units of Measure</b> tab                                                                                                    | Units of measure/EANs/dimensions         X       AUn       Measu       <=> Y       BUn       Measu       EAN/UPC         1       EA       Each       <= |  |
| To return to the main data, click on the <b>Main data</b> button on the application toolba                                                                                                    | 🖷 👉 Main data                                                                                                    |  |
| Click on the <b>Purchasing</b> tab                                                                                                    | 🔊 Basic data 1 🛛 🖓 Basic data 2 🔹 Purchasing                                                                                                    |  |
| If you get a message asking for <b>Plant</b><br>number, enter <b>UK00</b>                                                                                                    | Organizational Levels      Organizational levels                                                                                                    |  |
| and click on the <b>Continue</b> icon                                                                                                    | Plant UK00                                                                                                    |  |
| Information on the <b>Purchasing</b> tab includes the following:                                                                                                    |                                                                                                    |  |
| Base Unit of Measure (how item is issued), Order Unit (how item is ordered)                                                                                                    |                                                                                                    |  |
| General data                                                                                                    |                                                                                                    |  |
| Base Unit of Measure EA Each                                                                                                    | Order Unit BA Var. UUn                                                                                                    |  |
| <b>Mfr part number</b> (distributor catalog number), <b>Orig. Mfr part number</b> (manufacturer catalog number), <b>Mfr</b> (distributor), and <b>Orig. Mfr</b> (manufacturer)                                                                                                    |                                                                                                    |  |
| UKY Manufacturer Data                                                                                                    |                                                                                                    |  |
| Mfr port number 54454                                                                                                    | Mir part profile                                                                                                    |  |
| Orig Mfr port number 660947                                                                                                    |                                                                                                    |  |
| Ong.imit part number 003047                                                                                                    | Olig. Mili 009647                                                                                                    |  |
| Click on the <b>Accounting</b> tab. If you are<br>asked for <b>Plant</b> number, enter <b>UKOO</b><br><b>Tip</b> - Use the three icons to the far right of<br>the tabs to move backward through the<br>tabs, move forward through the tabs, or<br>choose from a complete list of the tabs | Accounting 1                                                                                                    |  |
| Information on the <b>Accounting</b> tab include:<br><b>Moving Price</b> (basic unit of measure price,<br>actual issue cost)                                                                                                    | S Moving Price 0.01                                                                                                    |  |